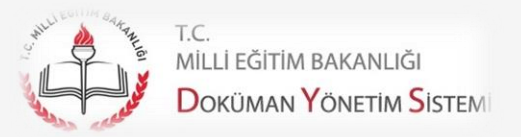

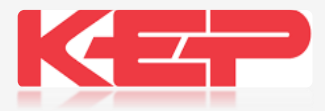

## ELEKTRONİK İMZA (E-İMZA)

KAMUSM KİŞİ ÖDEMELİ (E- İmza Kayıp/Çalıntı) BAŞVURU AŞAMALARI

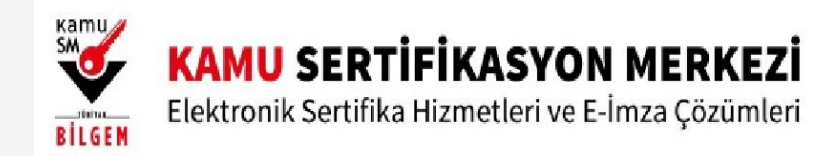

#### KAMUSM KİŞİ ÖDEMELİ (E- İmza Kayıp/Çalıntı) BAŞVURU AŞAMALARI

Bireysel başvuru ve Kayıp / Çalıntı başvuru işlemleri **Kurum e-imza istemeye yetkili kişilerden alındığından dolayı** Müdürlüğümüz tarafından alınan elektronik imzanın süresini bitirmeden **kaybeden** personelimiz veya kendi imkanlarıyla e imza alacak olan olanlar aşağıda belirtilen işlem basamaklarını izleyerek başvurularını yapmaları gerekmektedir. Bireysel alacak olan personelimiz 2. adımı yapmadan 1 ve 3 adımları izlemeleri gerekmektedir. Başvuru işlemini bitirip formun çıktısını alarak, ıslak imzalayıp Bilgi İşlem ve Eğitim Teknolojileri Şube Müdürlüğü E-İMZA temsilcisine teslim etmesi gerekmektedir.

https://kamusm.bilgem.tubitak.gov.tr/ adresinden sağ üst köşedeki online işlemler sekmesine tıklar. GİRİŞ butonuna tıklayarak, e devlet kapısına git yönlendirmesinden TC Kimlik numarası ve e devlet şifresi ile sisteme giriş yapar. E- devlet girişinden sonra karşınıza çıkan pencerede sırasıyla NES İŞLEMLERİ > BİREYSEL İŞLEMLER > SERTİFİKAMI İPTAL ET diyerek kaybettiğiniz e imzanızı İPTAL etmeniz gerekmektedir. (Not: Bulma ihtimali varsa Askıya alabilir bulduktan sonra Askıdan indirip kullanabilirsiniz.)

Sertifikanızı iptal ettikten sonra bireysel işlemler penceresinde sırasıyla **BAŞVURU İŞLEMLERİ > KİŞİ ÖDEMELİ BAŞVURU >KURUM SEÇİMİ** diyerek T.C Milli Eğitim Bakanlığı (Personeli) seçilerek **DEVAM** butonundan kişi ödemeli talep açılarak işlemler tamamlanır.

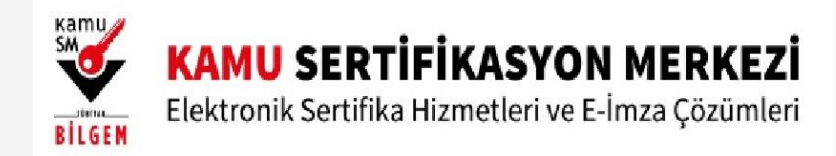

## Nitelikli Elektronik Sertifika Üretim Aşamaları ve Süreleri\* (Kurum Ödemeli Süreç)

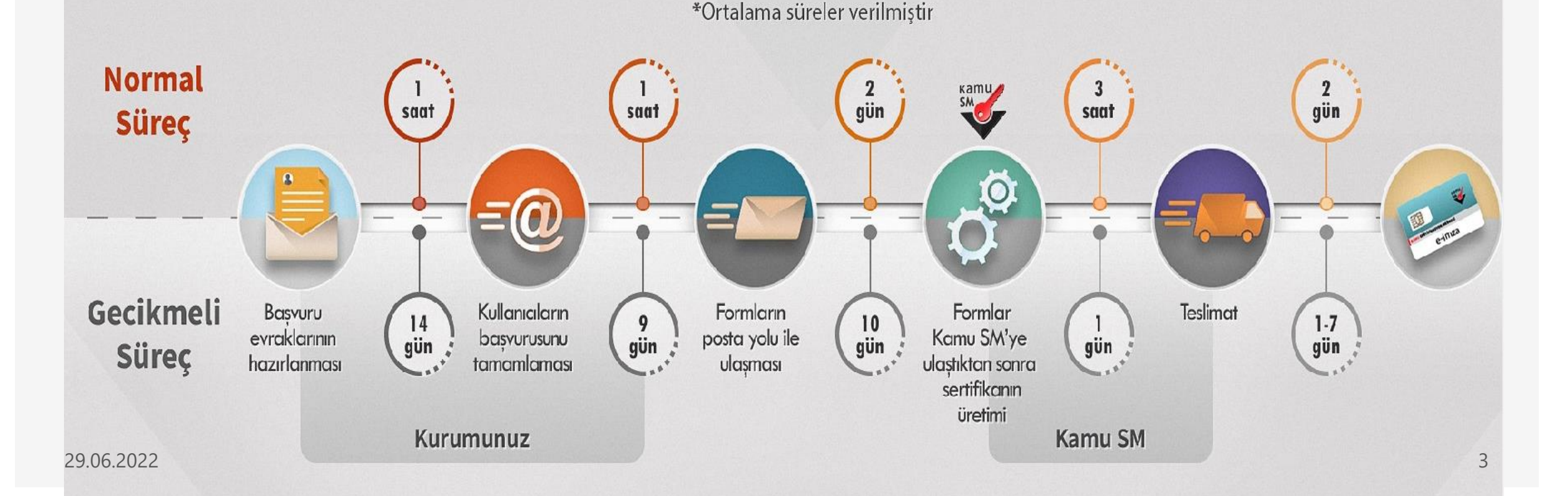

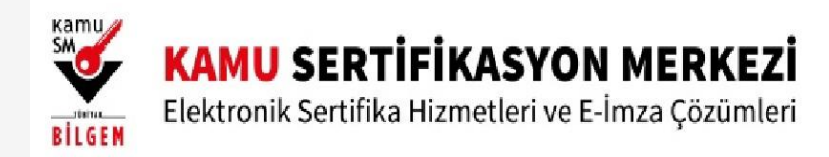

KAMUSM KİŞİ ÖDEMELİ (E- İmza Kayıp/Çalıntı) BAŞVURU AŞAMALARI

Milli Eğitim Müdürlüğümüz tarafından alınan elektronik imzanın süresini bitirmeden kaybeden kullanıcılar aşağıda belirtilen işlem basamaklarını izleyerek başvurularını yapmaları gerekmektedir.

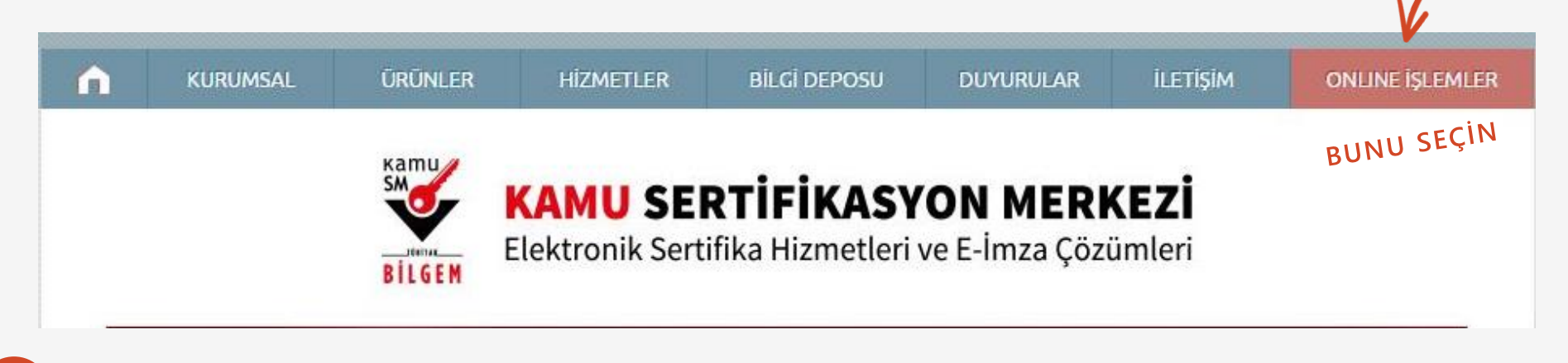

1 https://kamusm.bilgem.tubitak.gov.tr/ adresinden sağ üst köşedeki online işlemler sekmesine tıklar.

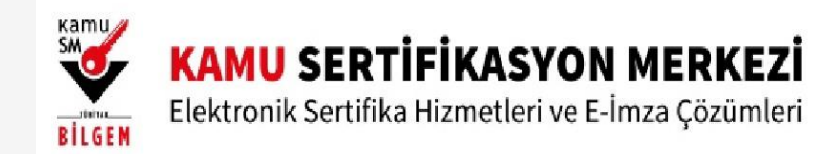

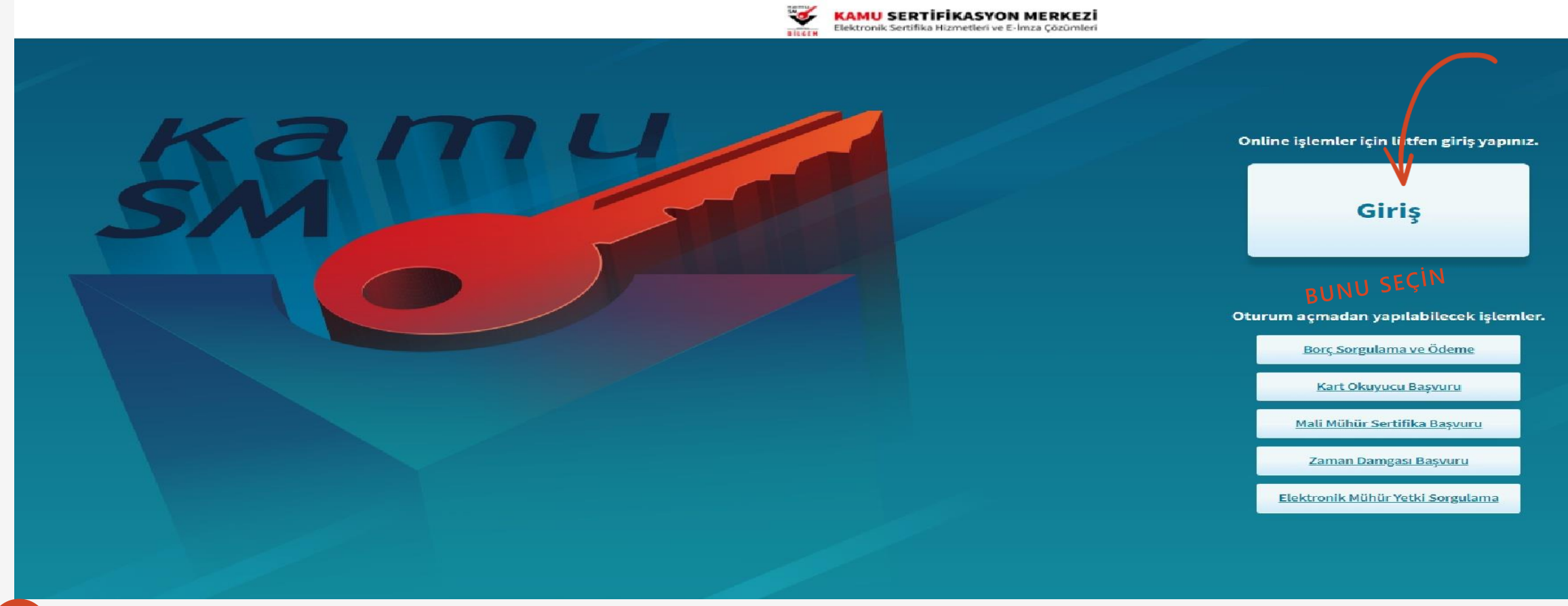

2 GİRİŞ butonuna tıklayarak, e devlet kapısına git yönlendirmesinden TC kimlik numarası ve e devlet şifresi ile sisteme giriş yapar

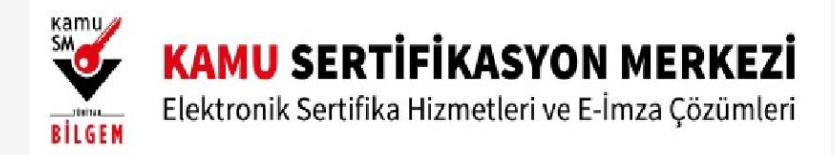

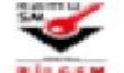

#### KAMU SERTIFIKASYON MERKEZI

Elektronik Sertifika Hizmetleri ve E-İmza Çözümleri

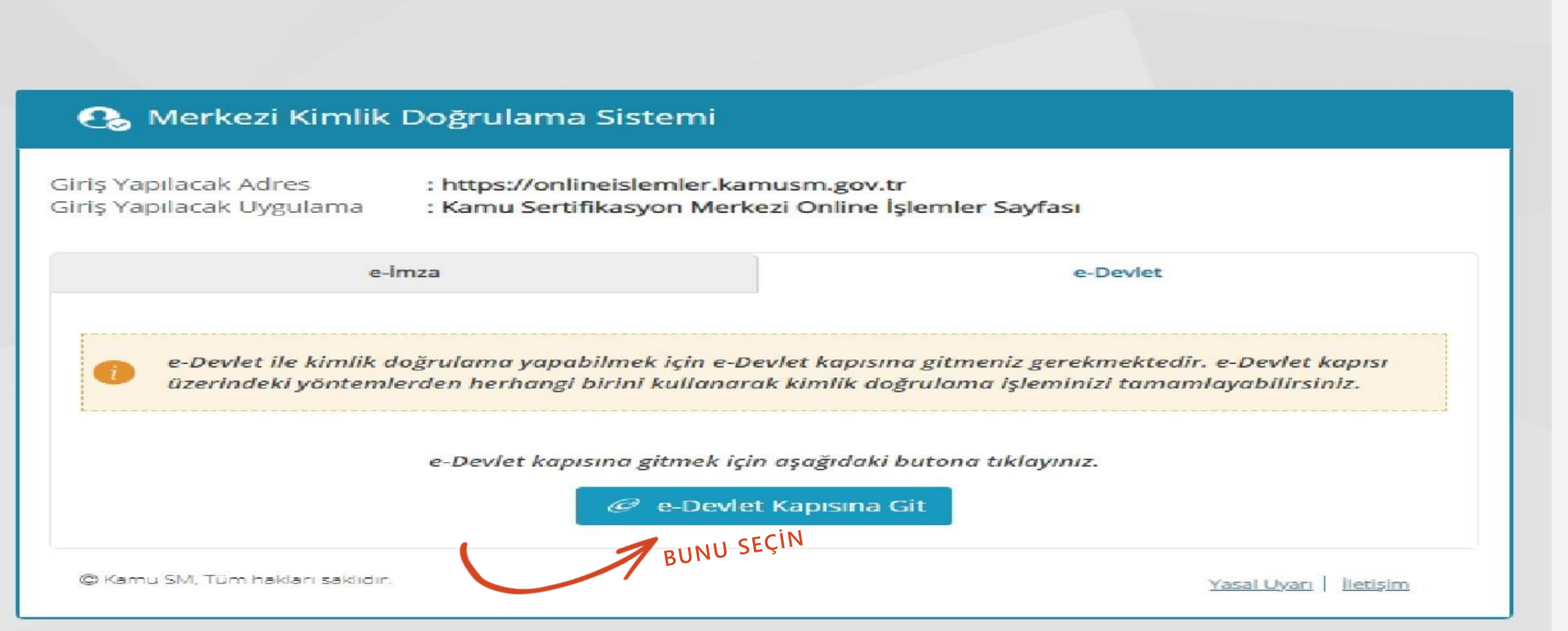

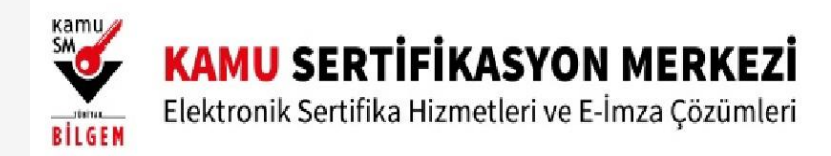

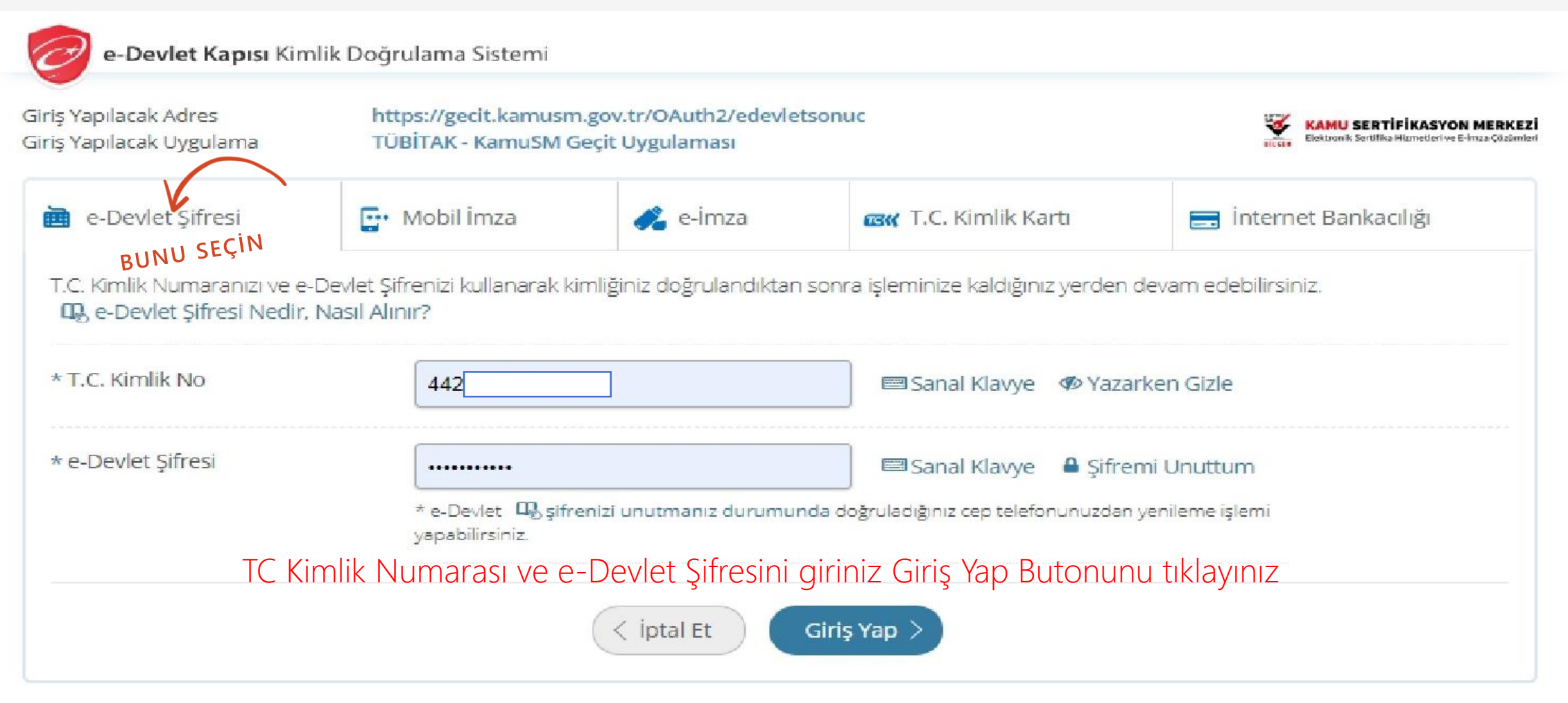

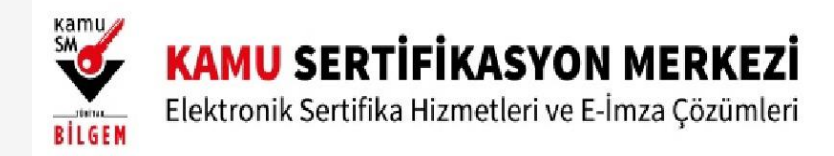

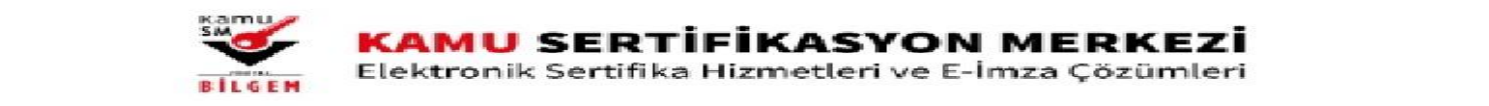

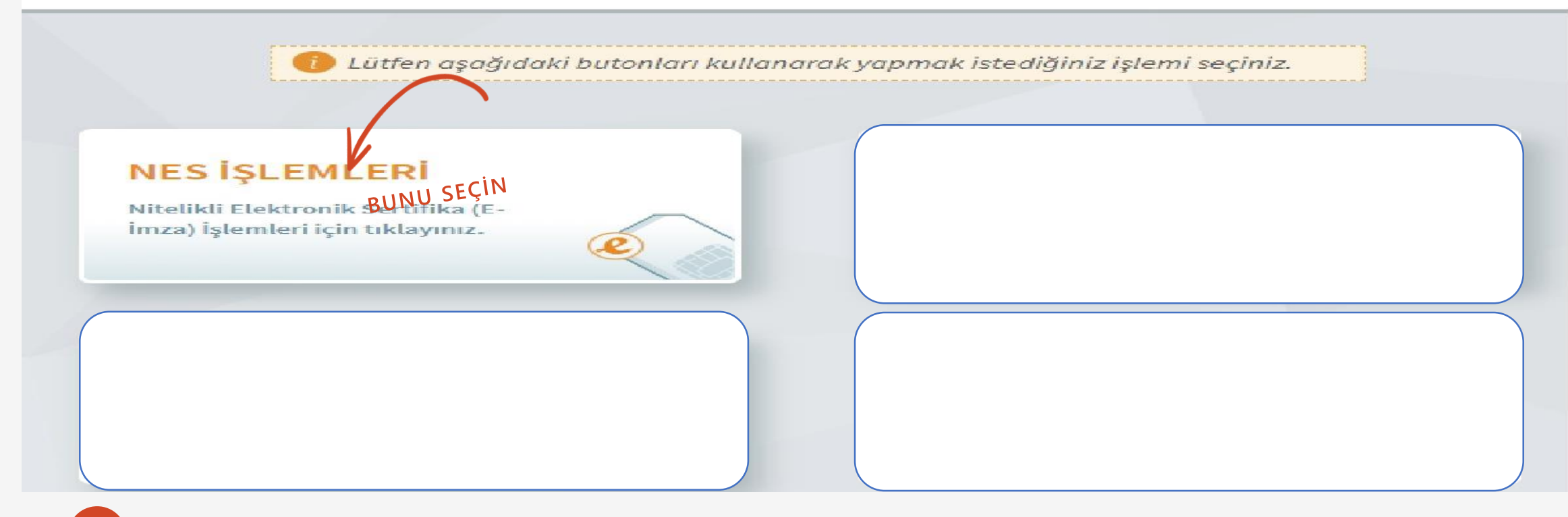

2 E- devlet girişinden sonra karşınıza çıkan pencerede sırasıyla NES İŞLEMLERİ > BİREYSEL İŞLEMLER > SERTİFİKAMI İPTAL ET diyerek kaybettiğiniz e imzanızı İPTAL etmeniz gerekmektedir.

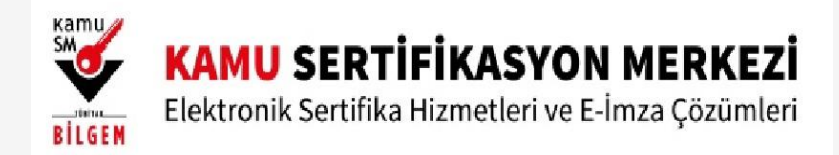

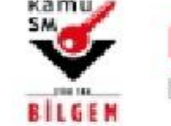

### KAMU SERTIFIKASYON MERKEZI

Elektronik Sertifika Hizmetleri ve E-İmza Çözümleri

🚺 Lütfen aşağıdaki butonları kullanarak yapmak istediğiniz işlemi seçiniz.

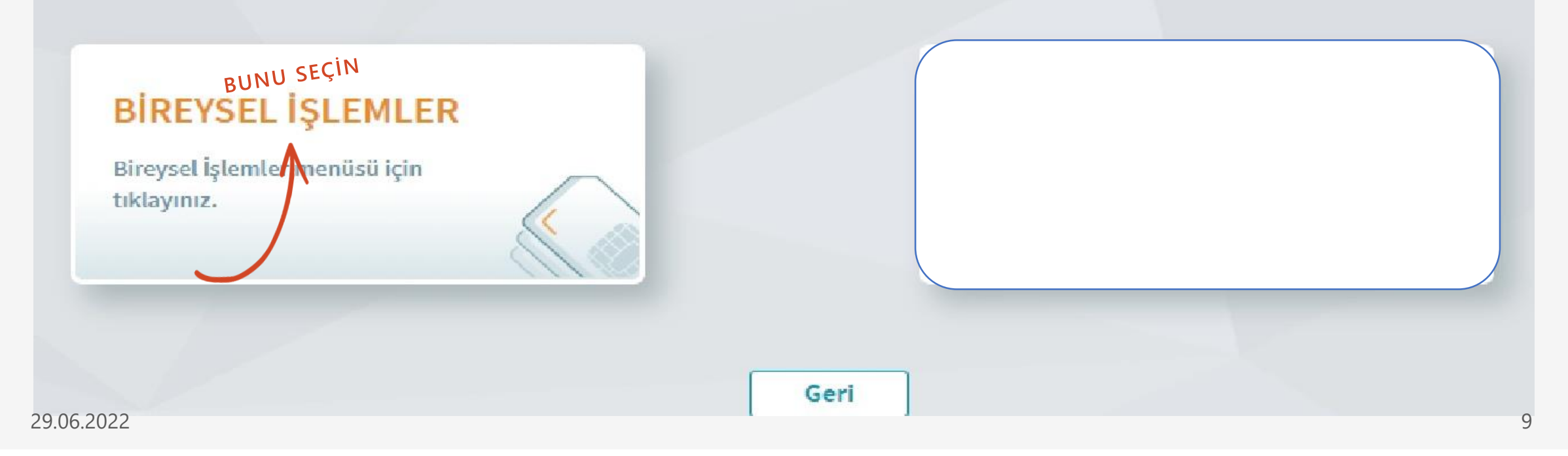

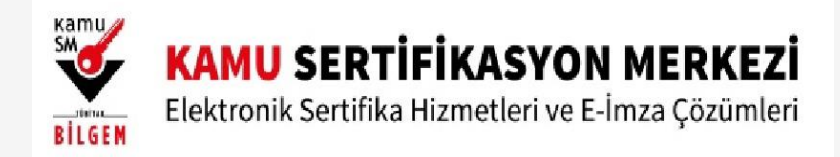

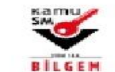

#### KAMU SERTIFIKASYON MERKEZİ

Elektronik Sertifika Hizmetleri ve E-İmza Çözümleri

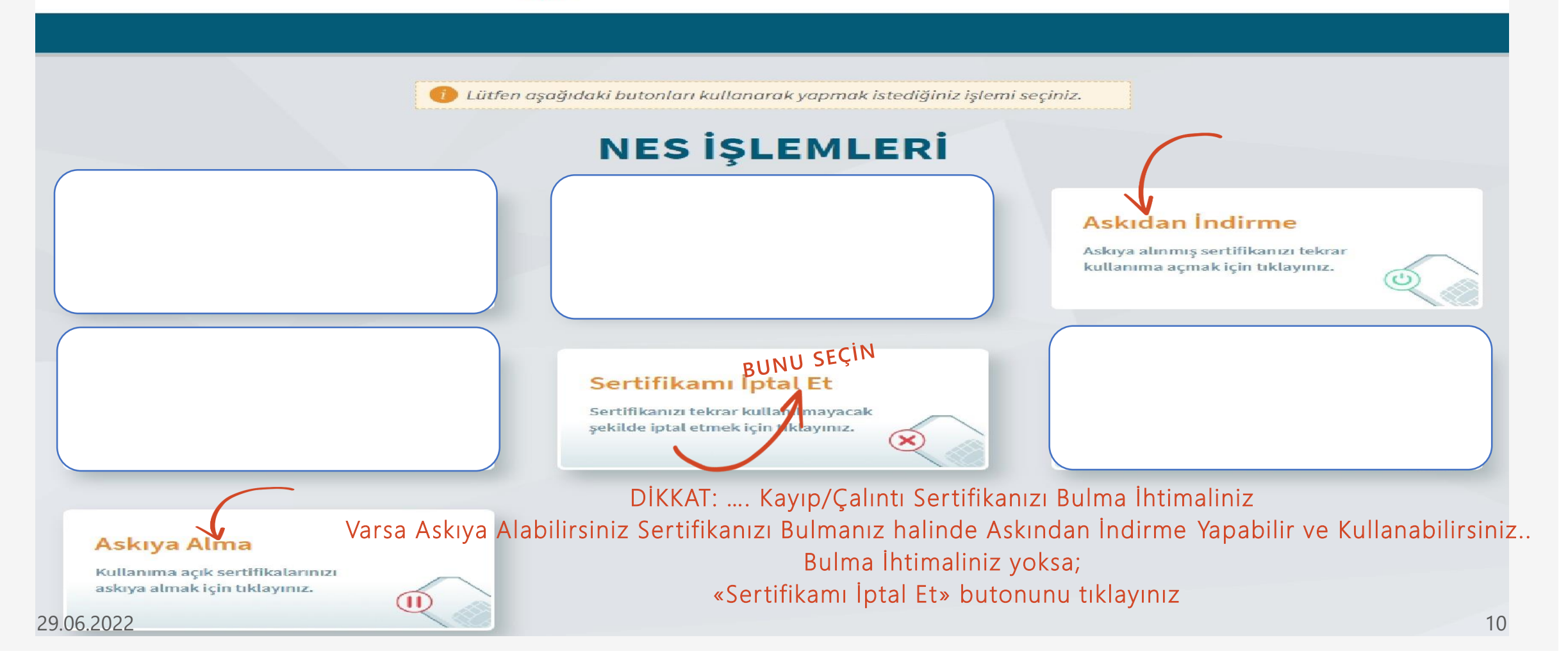

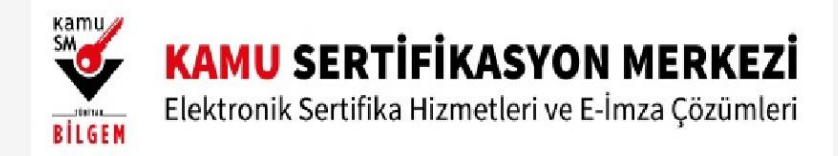

11

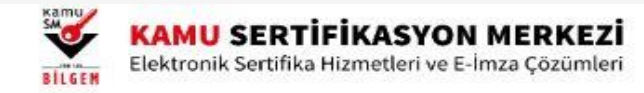

| rtifikayı Kullanıma Kapatma | a                  |                                |                  |                     |                               |                           | Nitelikli Elektroi            |
|-----------------------------|--------------------|--------------------------------|------------------|---------------------|-------------------------------|---------------------------|-------------------------------|
| Sertifika<br>Seri No        | Sertifika Sahibi   | Sertifika<br>Tipi              | Kart<br>Seri No  | Sertifika<br>Durumu | Sertifika<br>Başlangıç Tarihi | Sertifika<br>Bitiş Tarihi | İşlem                         |
| 00BDF1592C33F8A2            | =44263065482, C=TR | Nitelikli Elektronik Sertifika | 0911111300530020 | Geçerli             | 19/06/2022                    | 18/06/2025<br>B           | <u>Kullanıma k</u><br>UNU SEÇ |
|                             | Askıva Alma İslemi | icin Kullanıma                 | Kanat Sece       | neăini              | tıklayınız                    |                           |                               |

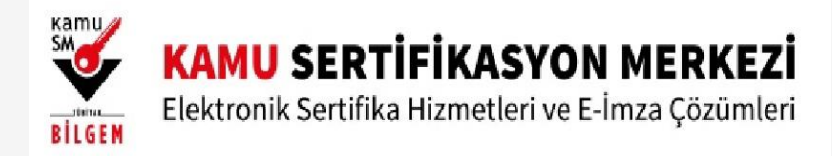

#### KAMU SERTIFIKASYON MERKEZI

Elektronik Sertifika Hizmetleri ve E-İmza Çözümleri

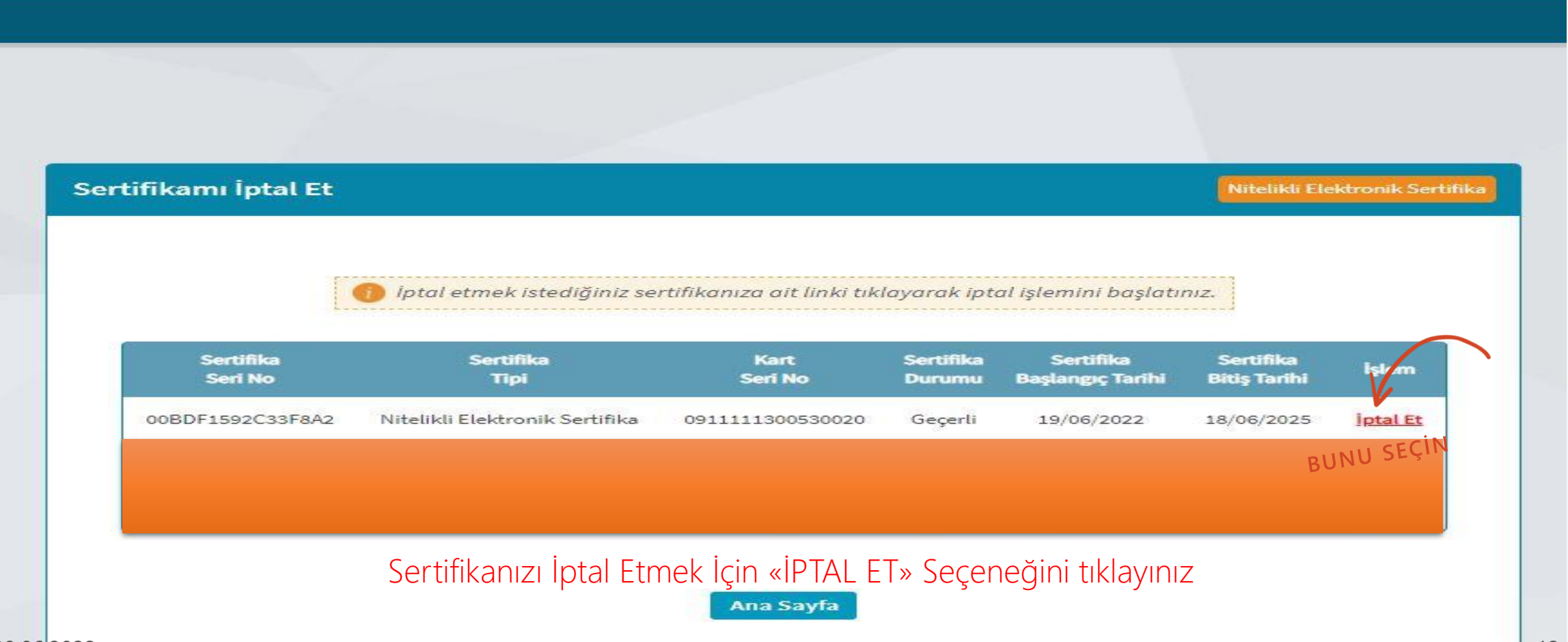

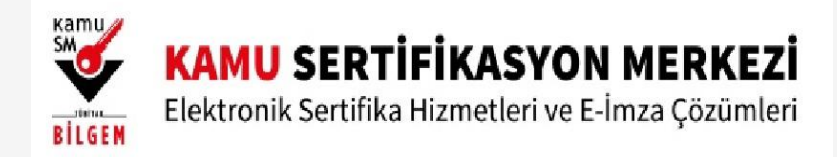

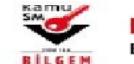

#### KAMU SERTIFIKASYON MERKEZİ

Elektronik Sertifika Hizmetleri ve E-İmza Çözümleri

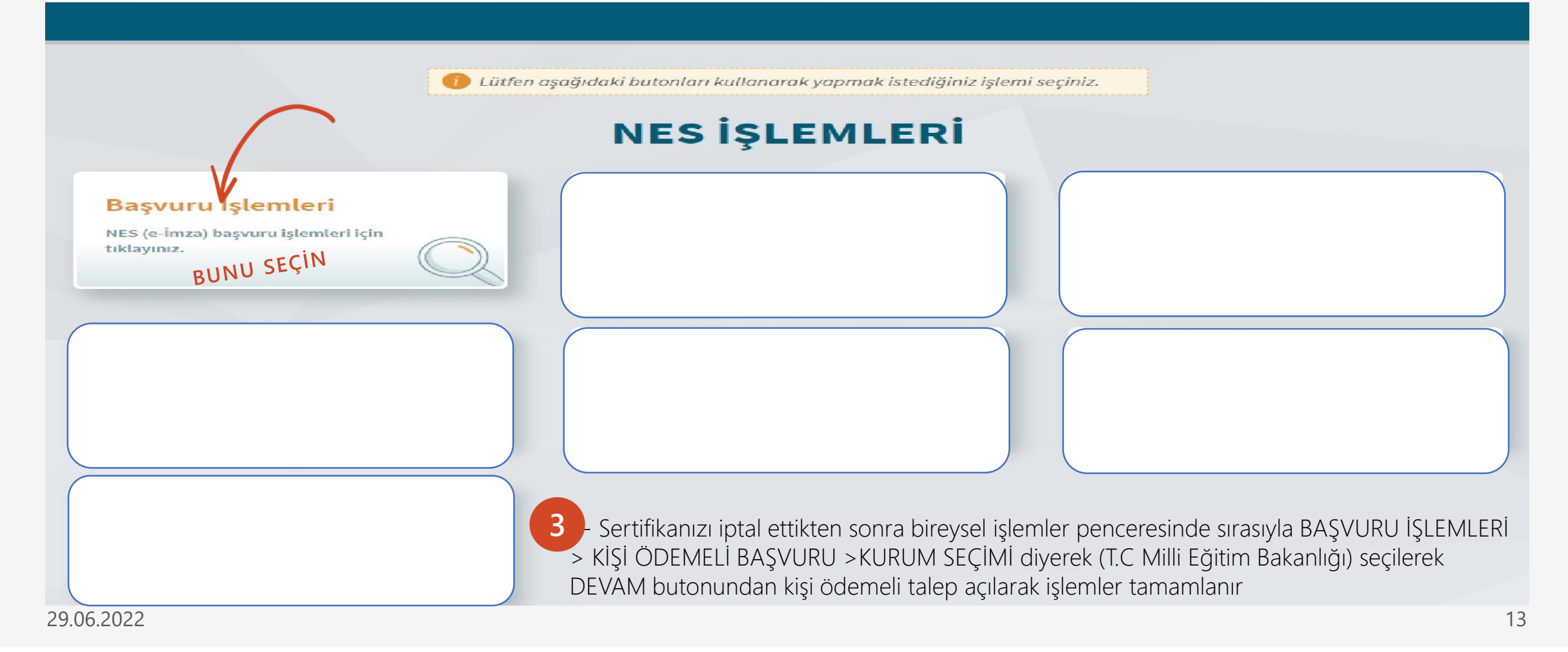

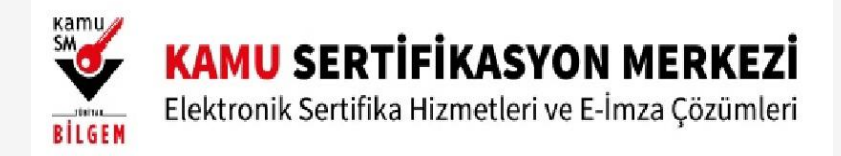

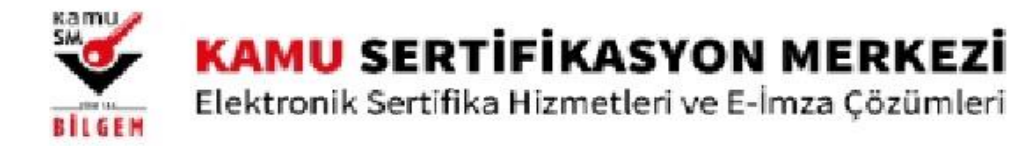

🕖 Lütfen aşağıdaki butonları kullanarak yapmak istediğiniz işlemi seçiniz.

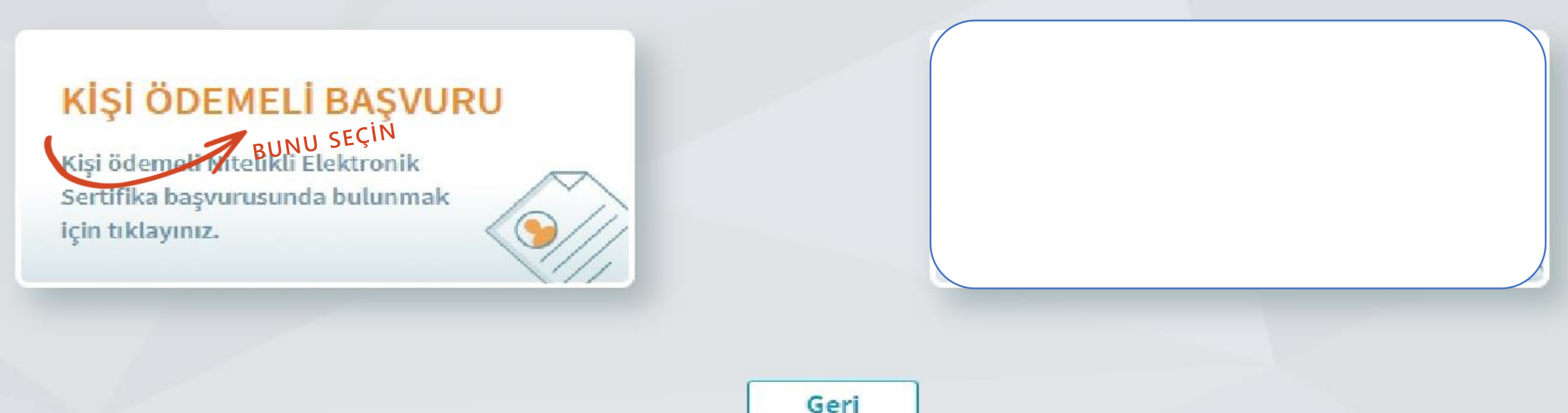

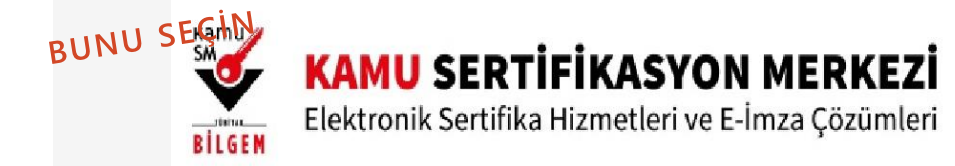

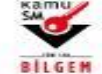

#### KAMU SERTİFİKASYON MERKEZİ Elektronik Sertifika Hizmetleri ve E-İmza Çözümleri

| Sertifika bedeli kurumunuz tarafından karşılanacaksa bu menüden işlem yapmayınız. Kurum ödemeli başvuru<br>türleri icin tıklayınız |
|----------------------------------------------------------------------------------------------------|
| Bu ekrandan yapılacak basvuruda üretilecek sertifika üretildiği an itibari ile geçerli olacaktır. Üretim, kişiye özel              |
| olduğundan adınıza sertifika üretildikten sonra ücret iadesi yapılamayacaktır.                                                     |
| Lütfen aşağıdan personeli olduğunuz kurumu seçiniz.                                                                                |
|                                                                                                    |
| T.C. Milli Eğitim Bakanlığı                                                                                                    |
| BUNU SEÇÎN                                                                                                    |
|                                                                                                    |

15

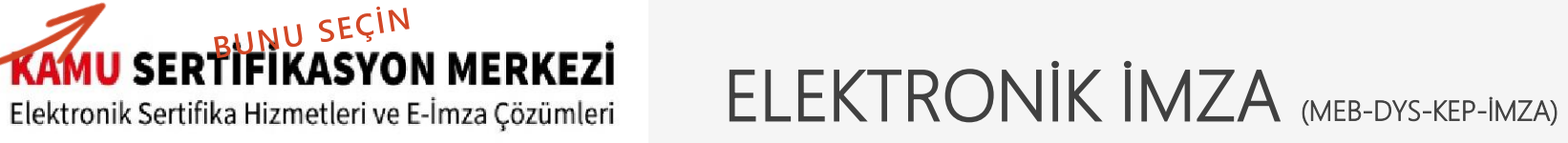

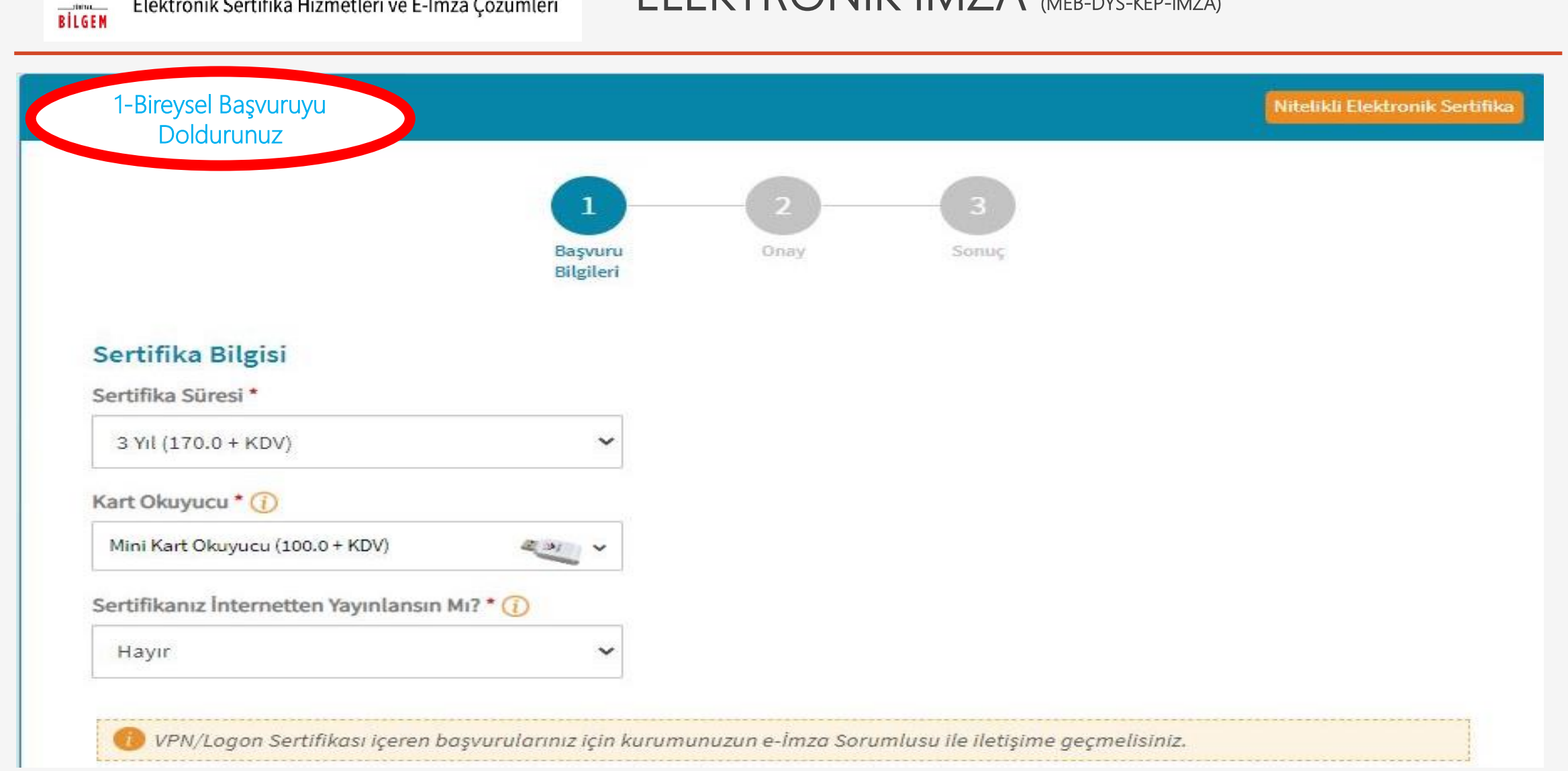

Kamu SM

| 2-İletişim<br>Bilgisini |            |   |
|-------------------------|------------|---|
| Doldurunuz              |            |   |
| e-Posta * 🕧             |            |   |
| recai.sayar@meb.gov.tr  |            |   |
| Cep Telefonu *          | Operatör * |   |
| (505)                   | Vodafone   | v |
| Bilgi Kanalı *          |            |   |
| Her İkisi (SMS+e-Posta) | ~          |   |

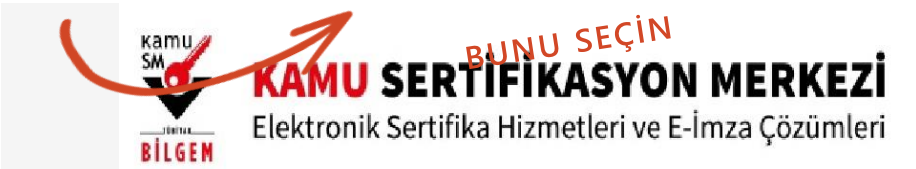

| T.C. Milli Eğitim Bakanlığı                        |                      |  |
|----------------------------------------------------|----------------------|--|
| Calistiği Birim *                                  | Ünvan *              |  |
| Bilgi İşlem ve Eğitim Teknolojileri Şube Müdürlüğü | Bilgisayar İşletmeni |  |
| is Telefonu                                        | Dabili               |  |

| 13                           | ~                                       |                 |   |
|------------------------------|-----------------------------------------|-----------------|---|
| l *                          | ~~~~~~~~~~~~~~~~~~~~~~~~~~~~~~~~~~~~~~~ | ilçe *          |   |
| ERZİNCAN                     | ~                                       | ERZÎNCAN MERKEZ | ~ |
| Mahalle/Köy *                |                                         |                 |   |
| Fatih Mah.                   |                                         |                 |   |
| Cadde ve Sokak *             |                                         |                 |   |
| 719                          |                                         |                 |   |
| Bina *                       | Kat/Daire No *                          |                 |   |
| Milli Eğitim Müdürlük Binası | 28                                      |                 |   |
|                              |                                         |                 |   |
| Kurum Adı *                  |                                         |                 |   |

Kamu SM

BILGEM

**KAMU SERTIFIKASYON MERKEZİ** Elektronik Sertifika Hizmetleri ve E-İmza Çözümleri

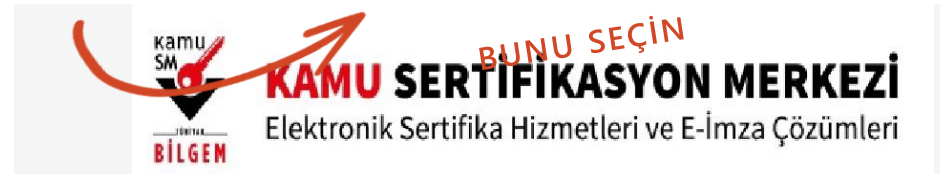

Cep Telefonu Doğrulama

Son dört hanesi \*\*\* \*\*\* 3216 ile biten cep telefonunuza gönderilen SMS onay kodunu giriniz.

Kalan süre: 295 saniye

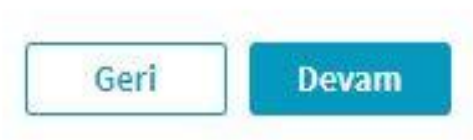

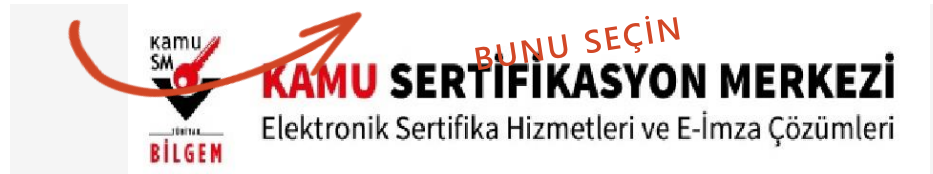

#### BORÇ SORGULAMA VE ÖDEME EKRANI

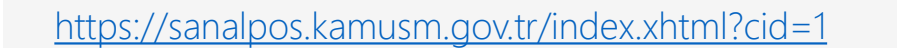

Linkini tıklayıp Sanal POS ile tahakkuk eden borcunuzu ödeyebilirsiniz.

Borç Sorgulama ve Ödeme Ekranında istenilen bilgileri doldurunuz Borç Sorgula Butonunu tıklayınız.

Gelen Ekranda Kredi Kartınızla Ödeme Yapabilirsiniz.

#### BILGEM KAMU SERTIFIKASYON MERKEZI Elektronik Sertifika Hizmetleri ve E-İmza Cözümleri Borç Sorgulama ve Ödeme Ekranı Sorgu Tipini Seciniz Gerçek O Tüzel TCKN(\*) TC Kimlik Numaranızı giriniz Doğum Yeri(\*) Doğum verinizi giriniz. Doğum Tarihi(\*) Doğum tarihinizi giriniz Resimdeki Yazı iBKm3kD Resimdeki yazıyı giriniz 2 Sanal POS ile yapılan ödemeler yaklaşık 5 dakika içerisinde sistemimize yansımaktadır. Ödeme sırasında hata almanız durumunda, tekrar işlem CD yapmadan önce bilgi@kamusm.gov.tr adresine e-posta atınız veya 444 55 76 numaralı çağrı merkezimizle iletişime geçiniz. Borc Sorgula BUNU SEÇÎN

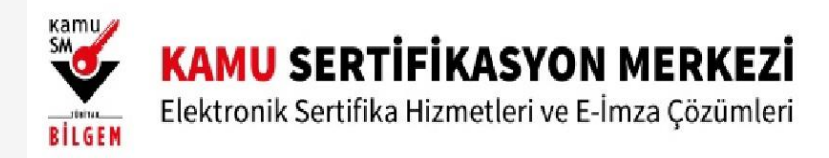

#### Üretim Bekleniyor!

Nitelikli Elektronik Sertifika başvuru formunuz tarafımıza iletilmiştir. Başvuru türlerine göre üretim tarihleri değişiklik gösterebilir;

#### İlk Sertifika/Diğer:

Sertifika hemen üretime alınır. Kurumlar arası geçişlerde üretim tarihi farklılık gösterebilir.

#### Yenileme:

Tarihi en güncel olan aktif sertifikanın süresinin dolmasına 2 ay kala üretime alınır. Kurumlar arası geçişlerde üretim tarihi farklılık gösterebilir.

#### Kayıp/Çalıntı-Donanım Arızası-Kimlik Bilgisi Güncelleme-Pin/Puk Kayıp/Çalıntı:

Sertifika hemen üretime alınır ve üretildiği an aktif olur. Kullanıcının aynı kurumdan alınmış tüm sertifikaları iptal edilir.

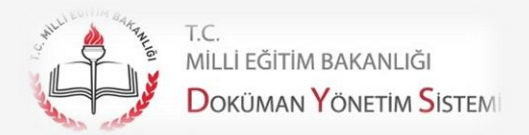

## KAYITLI ELEKTRONİK POSTA

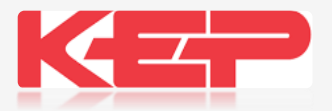

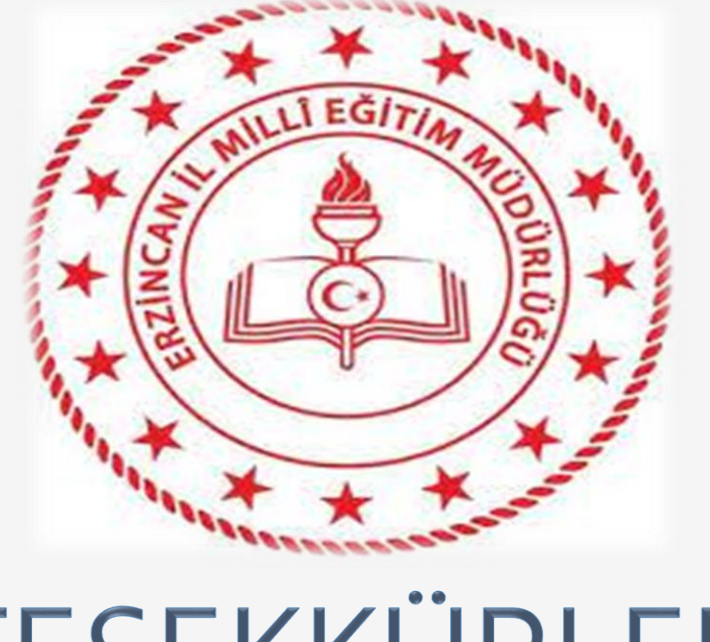

# TEŞEKKÜRLER

Recai SAYAR DYS Yöneticisi E-İmza Temsilcisi

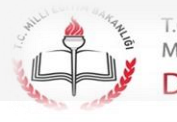

t.c. Milli eğitim bakanlığı Doküman Yönetim Sistem